# Invoegen plaatjes in het artikel

#### Voordat je een pdf invoeg:

Zorg voor het uploaden dat de pdf de juiste naamgeving heeft. Dit wil zeggen dat je het geen naam geeft als bijvoorbeeld *export-pdf-20200317101925.pdf* maar een korte, krachtige omschrijving die de inhoud van de pdf beschrijft. Google wordt hier blij van.

Log in op de website, zoek het artikel waar je de pdf aan toe wilt voegen en klik op het potlood.

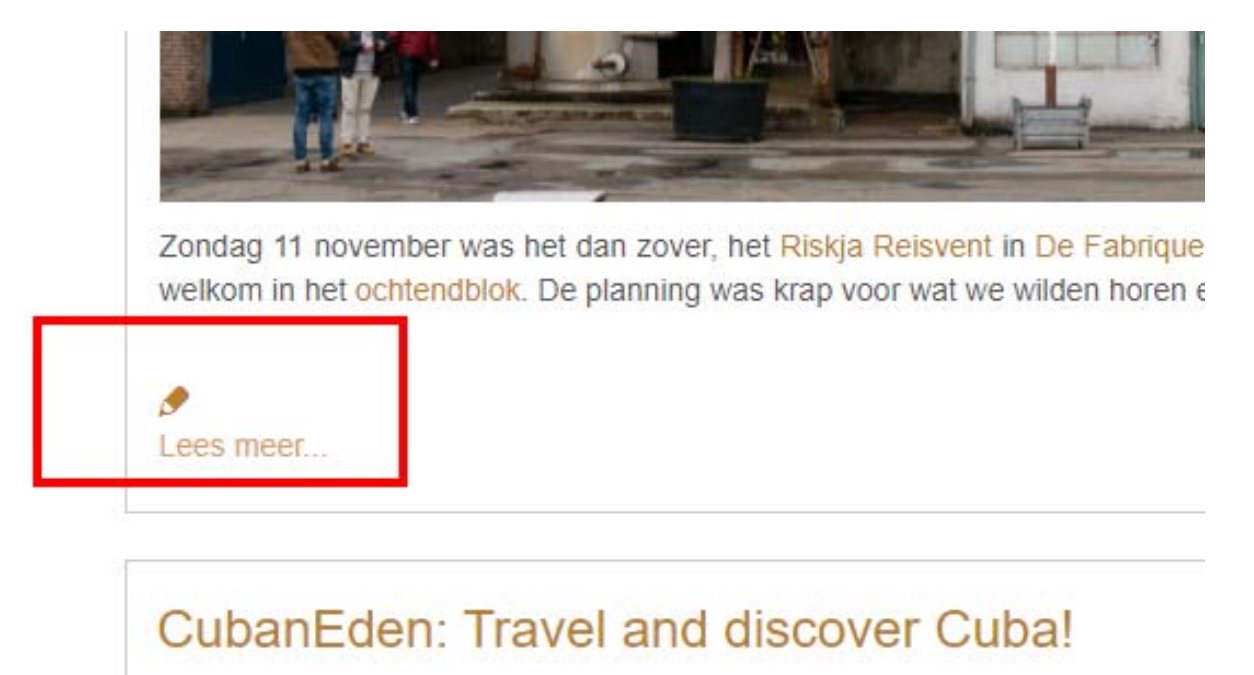

In dit artikel wil ik een pdf toevoegen met een kort persbericht over de toekomst van tijd.

De pdf heeft op de eigen pc de juiste naam gekregen en kan op de server geplaatst worden:

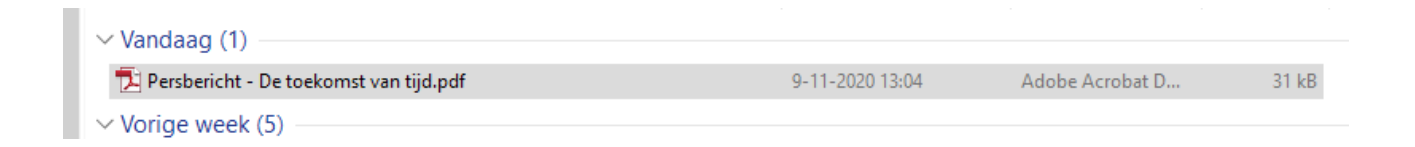

Nadat je op het potlood hebt geklikt, kom je in een Word-achtige omgeving. Hier zoek je de tekst waaraan je de pdf wilt linken en selecteer deze tekst:

| 🗸 0     | pslaa | In     | 🚫 Ar                    | nnuler  | en    |      |                   |          |   |   |          |     |    |       |      |     |       |       |    |     |                  |    |
|---------|-------|--------|-------------------------|---------|-------|------|-------------------|----------|---|---|----------|-----|----|-------|------|-----|-------|-------|----|-----|------------------|----|
| Inho    | bud   | Ρι     | ublicer                 | en      | Таа   | al   | Meta              | Idata    |   |   |          |     |    |       |      |     |       |       |    |     |                  |    |
| Titel * |       |        |                         |         |       |      |                   |          |   |   |          |     |    |       |      |     |       |       |    |     |                  |    |
| De t    | oekor | nst va | an tijd,                | een I   | ez    |      |                   |          |   |   |          |     |    |       |      |     |       |       |    |     |                  |    |
| Ċ       |       |        |                         |         |       |      |                   |          |   |   |          |     |    |       |      |     | E     | ditor | Co | ode | Previ            | ew |
| •       |       | 9      | C                       | в       | I     | Ū    | 물                 |          | ≣ |   | E        | ≣   | 66 | Parag | raph | •   | Style | 25    |    | • 🖉 | 1                |    |
| Font    | famil | у      | <ul> <li>For</li> </ul> | nt size |       | •    | <u>A</u> <b>v</b> | <u>/</u> | • | × | <u>P</u> | ĥ   | Ē  |       |      |     | •     | = -   | Az | A²  | a <sub>A</sub> ▼ |    |
| Ω       | —     |        |                         |         |       |      |                   |          |   |   |          |     |    |       |      |     |       |       |    |     |                  |    |
| ۰¶      | ۳     |        | ۲                       | n       |       | •    |                   |          | 1 |   |          |     | İ  |       |      |     |       |       |    |     |                  |    |
|         | ¶     |        | ۳                       | A       | ££ 99 | ABBR | A.B.C.            | A        | A |   |          | e ¢ | 5  | -     |      | abc |       |       |    |     |                  |    |
|         |       |        |                         |         |       |      |                   |          |   |   |          |     |    |       |      |     |       |       |    |     |                  |    |

Leontine gaat in samenwerking met de Universiteit Twente en de Vrije Universiteit Brussel een onderzoek doen naar de toekomst van tijd. Hierbij reist ze in 24 dagen door de 24 tijdzones en zal op 24 verschillende plaatsen mensen interviewen. Natuurlijk over tijd en hun tijdsbesteding.

Héél interessant in deze tijd waarin iedereen druk is en geen tijd heeft voor andere, belangrijke zaken.

## Havanna, Cuba

Rond 5 december zal Leontine in Havanna zijn. Havanna spreekt tot de verbeelding als hoofdstad in een land waar verleden, heden en toekomst samen komen. Een stad waar alles oud lijkt, maar waar men zeker oog heeft voor de toekomst.

### Wil je ook meedoen?

En óók jij kunt meedoen aan het onderzoek naar de toekomst van tijd!

Beide universiteiten hebben samen een tijdsdagboek ontwikkeld, dat je inzicht geeft in jouw persoonlijke tijdsbesteding. En ja, meedoen kost tijd, maar ook geld. De deelname kost je 10 minuten per dag en eenmalig € 10,00.

#### Meer informatie:

Op de website van Leontine vind je meer informatie en de mogelijkheid om jezer aan te melden voor het onderzoek: www.bureauleontinehamer.com of lees het nieuwsber cht: De toekomst van tijd.

Klik hierna op de link-button:

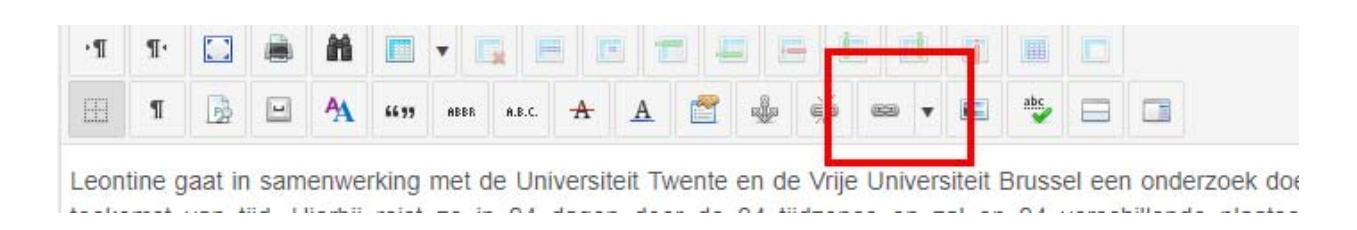

Je komt dan in dit scherm terecht:

| Link    |         |          |             |        |          |   |      |                  | >      |
|---------|---------|----------|-------------|--------|----------|---|------|------------------|--------|
| Link    | Advan   | ced      | Popups      |        |          |   |      |                  |        |
| URL     |         |          |             |        |          |   |      | <mark>3</mark> E | z E    |
| Text    |         | De toek  | omst van    | tijd   |          |   |      |                  |        |
| Searc   | :h      |          |             |        |          |   | Q    | Search           | ¢      |
| •       | Con     | tacts    |             |        |          |   |      |                  |        |
| •       | Con     | tent     |             |        |          |   |      |                  |        |
| •       | Mer     | u        |             |        |          |   |      |                  |        |
| •       | Tags    |          |             |        |          |   |      |                  |        |
| •       | Web     | links    |             |        |          |   |      |                  |        |
|         |         |          |             |        |          |   |      |                  |        |
|         |         |          |             |        |          |   |      |                  |        |
| A       | 4       |          |             |        |          |   |      |                  |        |
| Article | Anchors |          |             |        | 1        |   |      |                  |        |
| Target  |         | Open i   | n new win   | Idow   | •        |   |      |                  | ;      |
| Title   |         | Persberi | icht: De to | ekomst | van tijd | 2 |      |                  |        |
|         |         |          |             |        | Connect  | 0 | Uala |                  |        |
|         |         |          |             | >      | Cancel   | U | неір | ~                | insert |

- 1. Kies bij Target voor de optie Open in new window.
- 2. Voeg de titel van de pdf toe.

3. Klik op het document, je komt nu in de file browser terecht en kiest voor de map pdf:

| File Browser                        |                                                                |            |     | ×                           |
|-------------------------------------|----------------------------------------------------------------|------------|-----|-----------------------------|
| ☆ / pdf / (0 folders, 0 files)      |                                                                |            |     | New Folder 🚯 Upload 🗿 Help  |
| Folders                             | □ 1 <sup>+</sup> <sub>2</sub> 1 <sup>+</sup> <sub>2</sub> Name |            | □ Q | Detans                      |
| ▼ 🎓 Home                            | ★ _                                                            |            |     |                             |
| Acties                              |                                                                |            |     |                             |
| > 🖿 Adverteren                      |                                                                |            |     |                             |
| banners                             |                                                                |            |     |                             |
| > 🖿 Basis                           |                                                                |            |     |                             |
| > 🖿 Blog                            |                                                                |            |     |                             |
| > 🖿 Casa                            |                                                                |            |     |                             |
| <ul> <li>casa-particular</li> </ul> |                                                                |            |     |                             |
| CubanEden                           |                                                                |            |     |                             |
| editor-content                      |                                                                |            |     |                             |
| > E Foto                            |                                                                |            |     |                             |
| headers                             |                                                                |            |     |                             |
| Kaart                               |                                                                |            |     |                             |
| Links                               |                                                                |            |     |                             |
| Ons                                 |                                                                |            |     |                             |
| > par                               |                                                                |            |     |                             |
| Reisorganisabe                      |                                                                |            |     |                             |
| netosunetne                         |                                                                |            |     |                             |
| Social media                        |                                                                |            |     |                             |
|                                     |                                                                |            |     |                             |
|                                     |                                                                | Show All 🗘 |     |                             |
|                                     |                                                                |            |     | 🗙 Cancel 🖉 Refresh 🖌 Insert |

Kies nu voor het blokje Upload. Je kunt nu op 2 manieren de pdf op de server plaatsen:

- 1. door vanuit de verkenner het bestand naar de upload-omgeving te slepen n klik op upload
- 2. zoek met browse op de pc naar de pdf, selecteer het bestand, klik op openen en klik op upload

| edf                                                                                                    | doc.docxdot.dotx.ppt.pptx.ppsx.kls.xlsx.git[;p=g];pg.png.webj<br>files t | Drop files here<br>p.apng.avif.pdf.aiptas.gg.svd.rac.mov.mp4.m4a.flvmkvs<br>up to <b>1024 KB</b> in size | webm.ogg.ogv.qt.wmv.as  | X Close Q Browse         | Upload             |
|----------------------------------------------------------------------------------------------------|--------------------------------------------------------------------------|----------------------------------------------------------------------------------------------------|-------------------------|--------------------------|--------------------|
| D Openen<br>← → マ ↑ ↓ > Deze<br>Organiseren マ Nieuwe                                                                                                    | : pc → Downloads<br>map                                                  |                                                                                                    | € ل                     | ) Zoeken in Download:    | s                  |
| <ul> <li>✓ Snelle toegang</li> <li>Bureaublad</li> <li>✓ Downloads</li> <li>☑ Documenten</li> <li>☑ Afbeeldingen</li> <li>☑ F:\</li> <li>☑ 2020</li> <li>☑ Camera Uploads</li> </ul> | Naam Vandaag (1) Persbericht - De toekomst van tijd. Vorige week (4)     | Gewijzigd op<br>.pdf 9-11-2020 13:04                                                                     | Туре<br>Adobe Acrobat D | Grootte<br>31 kB         |                    |
| Bestand                                                                                                    | Isnaam: Persbericht - De toekomst van tijd.pdf                           |                                                                                                    | ~ Ai                    | angepaste bestanden (*.c | doc;*. ~<br>Jleren |

| Upload                                                                                                    |      |                | ×          |
|----------------------------------------------------------------------------------------------------|------|----------------|------------|
| Penberidt, "De toekomst, van, tijd                                                                                                    | .pdf | 30.47 KB       | 8          |
| Drop files here<br>doc.doc.dot.dotx.ppt.pps.ptx.psxx/sx/sx.gl/jpeg.jpg.png.webp.apng.wit/pdf.zip.tar.gz.swf.rar.mov.mp4.m4a.flv.mkv.webm.ogg.ogv.qt.vmv<br>files up to <b>1024 KB</b> in size |      |                |            |
|                                                                                                    |      | X Close Q Brow | s 🗅 Upload |
| Impoff                                                                                                    |      |                | _          |

Je ziet dat de pdf nu in de File Browser staat, selecteer deze en klik op insert:

| File Browser                   |                                         | ×                               |
|--------------------------------|-----------------------------------------|---------------------------------|
| ☆ / pdf / (0 folders, 1 files) |                                         | New Folder 🔥 Upload 🕜 Help      |
| Folders                        | 🖬 12 12 Name 📖 🗸                        | Details                         |
| - 🎓 Home                       | ÷                                       | PersberichtDe_toekomst_van_tijd |
| > 🖿 Acties                     | 🗹 🙆 PersberichtDe_toekomst_van_tijd.pdf | Size: 30.47 KB                  |
| > 🖿 Adverteren                 |                                         | Modified: 09/11/2020, 13:34     |
| banners                        |                                         | ×                               |
| Basis                          |                                         |                                 |
| > 🖿 Blog                       |                                         |                                 |
| > 🖿 Casa                       |                                         |                                 |
| casa-particular                |                                         |                                 |
| > CubanEden                    |                                         |                                 |
| editor-content                 |                                         |                                 |
| > En Foto                      |                                         |                                 |
| headers                        |                                         |                                 |
| > 🖿 Kaart                      |                                         |                                 |
| Links                          |                                         |                                 |
| > E Ons                        |                                         |                                 |
| → mi pdf                       |                                         |                                 |
| Reisorganisatie                |                                         |                                 |
| Reisschema                     |                                         |                                 |
| <ul> <li>sampledata</li> </ul> |                                         |                                 |
| Social media                   |                                         |                                 |
|                                | Show All 8                              |                                 |
|                                | SHOW AS *                               |                                 |
|                                | . Internet tabasecontases, cand         | 🗙 Cancel 📿 Refrech 🗸 Insert     |

Je ziet nu dat de URL gelinkt is aan de pdf. Klik op Insert:

| Link            | >                                              | <           |
|-----------------|------------------------------------------------|-------------|
| Link Adva       | nced Popups                                    |             |
| URL             | images/pdf/PersberichtDe_toekomst_van_tijd.pdf | 1           |
| Text            | De toekomst van tijd                           |             |
| Search          | 🔍 Search                                       |             |
| ) 🖿 Co          | ntacts                                         |             |
| 🕨 🖿 Co          | ntent                                          |             |
| 🕨 🖿 Me          | nu                                             |             |
| 🕨 🖿 Tag         | S                                              |             |
| 🕨 🖿 We          | blinks                                         |             |
|                 |                                                | k<br>a<br>h |
| Article Anchors | :                                              | ÷           |
| Target          | Open in new window                             | ÷           |
| Title           | Persbericht: De toekomst van tijd              |             |
|                 | 🗙 Cancel 🕜 Help ✔ Insert                       |             |

En de link is in het artikel gemaakt:

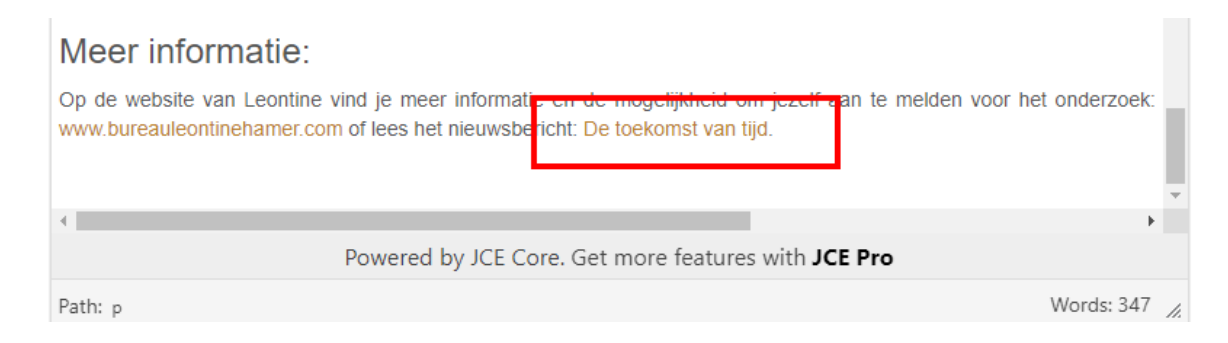

Kies nu voor Opslaan en het artikel staat e=met de pdf online:

| 🗸 Opslaa  | an 🛛 🔇  | Annule    | eren  |            |                                       |     |                                       |  |
|-----------|---------|-----------|-------|------------|---------------------------------------|-----|---------------------------------------|--|
| inhoud    | Fubli   | iceren    | Таа   | al Me      | etadata                               | l   |                                       |  |
| Titel *   |         |           |       |            |                                       |     |                                       |  |
| De toeko  | mst van | tijd, een | lez   |            |                                       |     |                                       |  |
| Ċ         |         |           |       |            |                                       |     |                                       |  |
|           | 5 (     | в         | I     | <u>U</u> 5 |                                       | Ē   |                                       |  |
| Font fami | ly 🔻    | Font siz  | e     | ▼ <u>A</u> | • 2                                   | - 2 | ـــــــــــــــــــــــــــــــــــــ |  |
| Ω —       |         |           |       |            |                                       |     |                                       |  |
| ·1 1·     |         | h 6       |       | -          |                                       |     |                                       |  |
| n I       |         | - 🗛       | 55.99 | ABBR A.B.C | . <u>A</u>                            | A   |                                       |  |
| •П П•     |         |           | £6.99 | ABBR A.B.C | • • • • • • • • • • • • • • • • • • • |     |                                       |  |

moor morriado.

Op de website van Leontine vind je meer informatie en de mogelijkheid om jezelf aan te melden voor www.bureauleontinehamer.com of lees het nieuwsbericht: De toekomst van tijd.